Dear Valued Customer:

Please follow the instructions below to register for your M.U.D. Online / Recurring E-Check account.

To complete the registration, you will need your last four digits of the social security number or tax I.D. number of the primary account holder and your M.U.D. account number located on your current billing statement.

• New customers will receive an account number via confirmation email or by calling Customer Service.

## First - Register Online:

On the main page, click - LOG IN

| 😚 Sign In to Your Account   |
|-----------------------------|
| LOG IN                      |
| View Account/Bill Pay       |
| One Time Bill Pay           |
| Start/Transfer/Stop Service |
| Donate to Home Fund         |

## Select - New User Registration

| Username / Email | New User Registration    |
|------------------|--------------------------|
| Password         | One Time Payment         |
| Login            | Reset Password           |
|                  | Forgot / Change Username |

Enter Account Number / Primary Account Holder's SSN / EIN (last four digits), click I'm not a robot, and click Next.

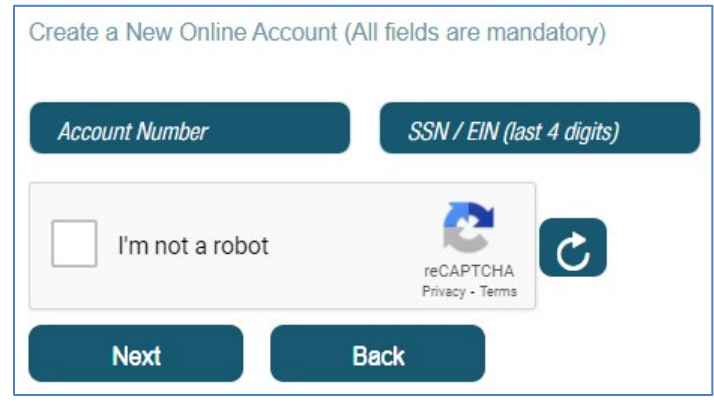

Enter Requested Information, click - I agree to the Terms of Service and Privacy Policy and click Submit.

| Create a New Online Account (All fie   | alds are mandatory)          |
|----------------------------------------|------------------------------|
| First Name                             | Last Name                    |
| Enter Password                         | Confirm Password             |
| Email Address                          | Confirm Email Address        |
| ✓ I agree to the <u>Terms of Servi</u> | <u>ce and Privacy Policy</u> |
| Submit Clear                           | Back                         |

Go to your email. M.U.D. will send an activation email - click the link to sign in to your new account. NOTE: If the activation email is not in your inbox, check the spam folder.

## Setting Up Recurring E-Check:

Log into your M.U.D. Account.

Select the 'Pay My Bill' tab

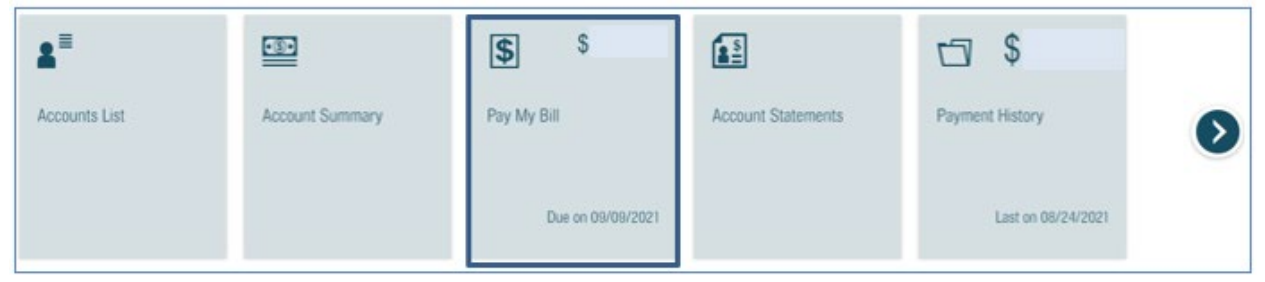

On the left side, select – 'AutoPay' and follow the requested prompts:

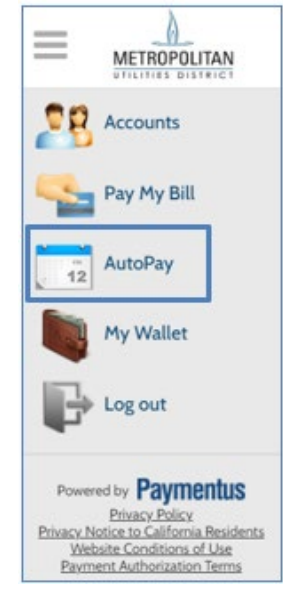

Click - Add Schedule.

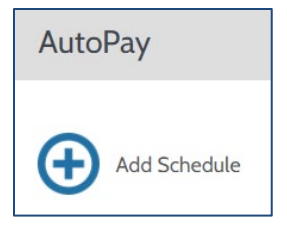

## Select or verify the M.U.D. Account number is correct and click Continue.

| Create New AutoPay |                                                                         |
|--------------------|-------------------------------------------------------------------------|
| Select an Account  | How to set up AutoPay                                                   |
| • Utility Bill #   | 1. Select the account number                                            |
| Continue           | 2. Choose your preferred payment method<br>3. Select "Confirm Schedule" |

First time setting up a Payment Method, click – Continue or Add new.

| reate New AutoPay > Utility Bill # |                                         |
|------------------------------------|-----------------------------------------|
| Payment Method                     | How to set up AutoPay                   |
| Add a Payment Method               | 1. Select the account number            |
| Add new                            | 2. Choose your preferred payment method |
| Back Continue                      | 3. Select "Confirm Schedule"            |

When adding a new Payment Method, click Add New.

| Payment Method       |          |
|----------------------|----------|
| My Wallet            |          |
| () echeck) *****     |          |
| Add a Payment Method |          |
| Add new              |          |
| Back                 | Continue |

Select Credit, Debit or E-check tab, complete the fields, click I authorize payment and click Add.

| Add Payment Method                                                  |
|---------------------------------------------------------------------|
| Credit Debit E-Check                                                |
| VISA DISCOVER                                                       |
| Card Number CVV @                                                   |
| Expiration Date                                                     |
| MM <b>v</b> YYYY <b>v</b>                                           |
| Card Holder Name                                                    |
| Card holder name                                                    |
| Click to read the Payment Authorization Terms                       |
| I authorize payment and agree to the Payment<br>Authorization Terms |
| Back Add                                                            |

Under My Wallet – select the E-Check bank account or Credit / Debit card that the M.U.D. Payments will be withdrawn, and click Continue.

| Payment Method                         | How to set up AutoPay                   |
|----------------------------------------|-----------------------------------------|
| My Wallet                              | 1. Select the account number            |
| •••••••••••••••••••••••••••••••••••••• | 2. Choose your preferred payment method |
| echecity *****                         | 3. Select "Confirm Schedule"            |
| Add a Payment Method                   |                                         |
| Add new                                |                                         |

The Frequency will automatically be selected to the bill amount withdraw on the due date. NOTE UNDER ATTENTION: Previously due balances will be processed for payment today. It means any past due billed amount will automatically withdraw from the bank account the same day you set up Recurring E-check Payments.

Click – By selecting the box, you authorize...

| Clic | k - | Create | Autol | Pay. |  |
|------|-----|--------|-------|------|--|
|      |     |        |       |      |  |

| Payment Details                                                                                                    | How to set up AutoPay                  |
|----------------------------------------------------------------------------------------------------|----------------------------------------|
| Frequency                                                                                                    | 1. Select the account number           |
| Bill amount on the due date                                                                                                    | 2. Choose your preferred payment metho |
| ATTENTION: Previously due balances will be processed for payment today.                                                                                                    | 3. Select "Confirm Schedule"           |
| Payment Amount                                                                                                    |                                        |
| Bill Amount                                                                                                    |                                        |
| Total Amount                                                                                                    |                                        |
| Bill Amount                                                                                                    |                                        |
| Payment Type                                                                                                    |                                        |
| Checking Account                                                                                                    |                                        |
| Routing Number                                                                                                    |                                        |
| *****                                                                                                    |                                        |
| Account Number                                                                                                    |                                        |
| *****                                                                                                    |                                        |
| By selecting the box, you authorize the above scheduled payments from<br>the account shown. This authorization is valid until you cancel it through<br>the customer portal or by calling your biller's customer service number.<br>Cancellation requests must be received at least 3 business days before<br>the next scheduled payment due date. |                                        |

An AutoPay confirmation box will populate, indicating you set up recurring.

| Utility Bill # 11000035                  | 1696                          |  |
|------------------------------------------|-------------------------------|--|
| Schedule # 19420354 🖉 Ed                 | it                            |  |
| Frequency<br>Bill amount on the due date |                               |  |
| Created By<br>You                        | Start Date<br>Sep 22, 2019    |  |
| Payment Details 🖉 Edit                   |                               |  |
| Payment Method<br>echecity *****7959     | Payment Amount<br>Bill Amount |  |